## MPiCaller 雲端叫號連線軟體安裝說明

1. 軟體下載執行

請由下列連結下載: https://www.mainpi.com/win\_app/Setup.msi

注意:軟體安裝後,如果是第一次連接叫號機,可能需要[重新開啟電腦]才會上 傳叫號。

舊版 Win7 系統需要額外安裝 .NET Framework 4.8

注意: 使用 Edge 瀏覽器可能會看到以下訊息,請將滑鼠移到選項最後 "…" 位置,並選擇保留; 您也可以"回報此檔案為安全",以方便下次下載

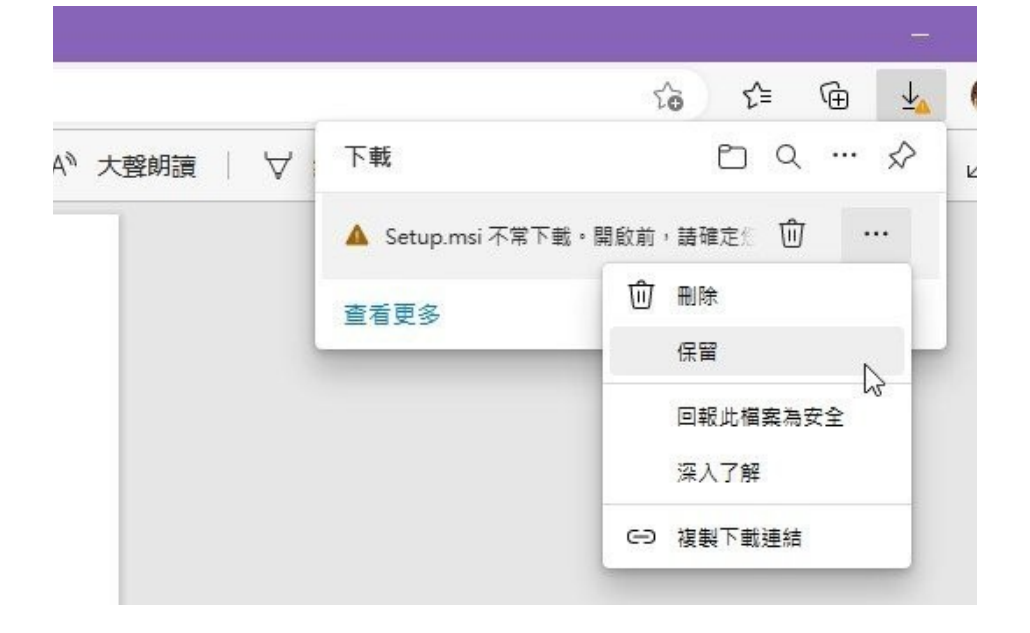

之後在確定信任選單,請展開檔案選項,並點選『仍要保留』

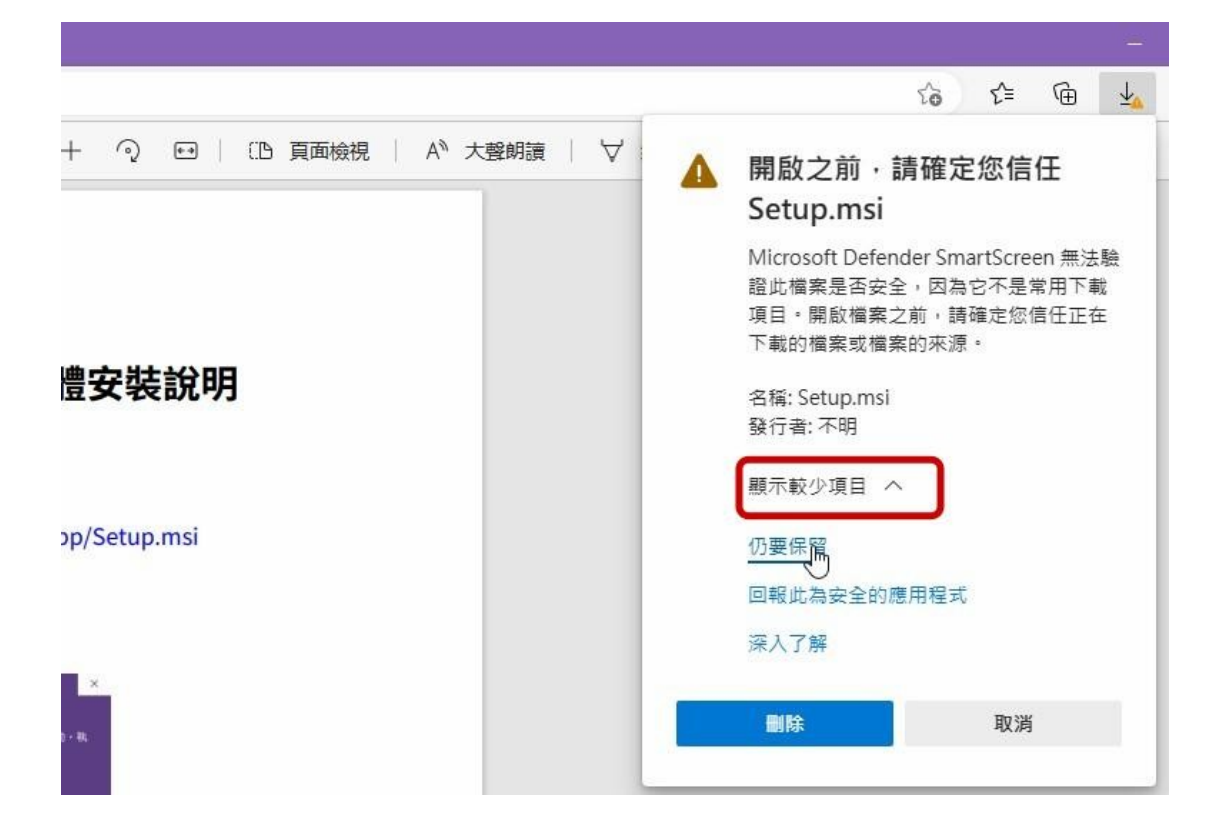

這樣就完成軟體下載了,然後請點擊 Setup.msi 執行安裝

如果您的系統出現以下畫面,請點選 "其他資訊"

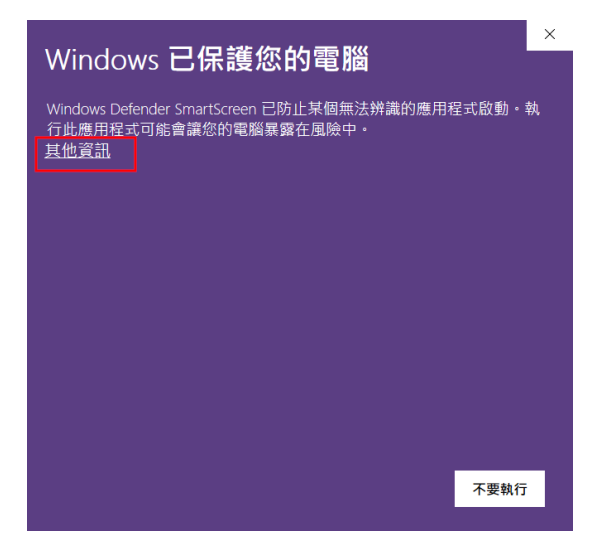

再按 仍要執行 的按鈕即可。

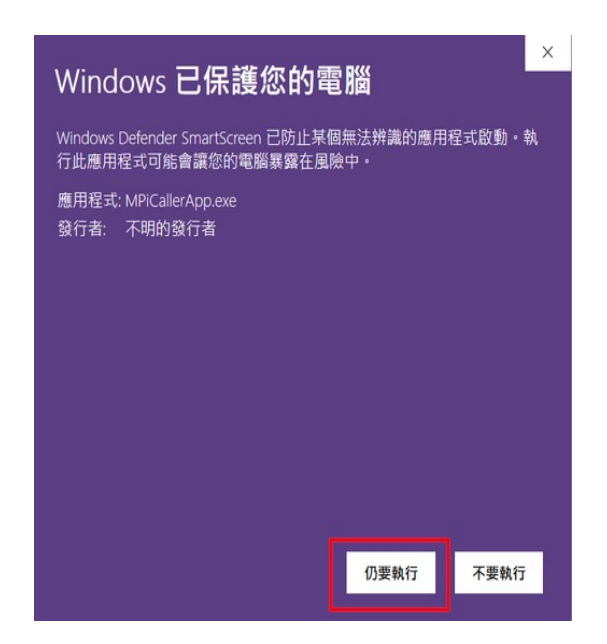

## 2. 設定叫號網頁

連線軟體執行時會顯示在桌面視窗右下的小圖示,如下圖找到 MainPi 雲端叫號 圖示,用【滑鼠右鍵】點擊粉紅色圖示,選擇 設定叫號網頁 即可開啟網頁後台 設定畫面。

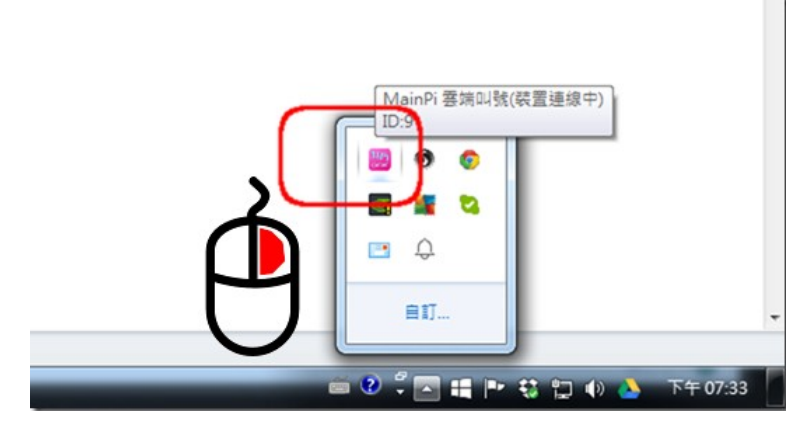

如果是灰色圖示,表示叫號機 USB 尚未連線成功,有可能是以下狀況

- 1. 您的叫號機尚未接上 PC,請連接叫號機
- 2. 第一次安裝需要安裝驅動程式,需要等待幾分鐘時間
- 如果非第一次安裝,那可能是 USB 線接觸不良,請重新插拔叫號機上的 USB 連接線

有任何使用問題請造訪 <u>https://www.mainpi.com</u>

竭誠為您服務,感謝您使用本產品。

## 奇城數位有限公司